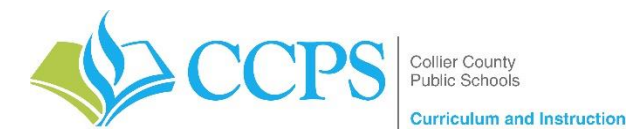

Course: Informal Geometry (1206300)

Content Support/Contact: Amy Lovett (<u>Amy.Lovett@collierschools.com</u>) Secondary Math Coordinator

## Technology Support/Contact: CCPS Help Desk (<u>helpdesk@collierschools.com</u>)

| Week 1      | 3/23/20                                                           | 3/24/20                                | 3/25/20                                | 3/26/20                                | 3/27/20                                |
|-------------|-------------------------------------------------------------------|----------------------------------------|----------------------------------------|----------------------------------------|----------------------------------------|
| Resource    | ALEKS                                                             | ALEKS                                  | ALEKS                                  | ALEKS                                  | ALEKS                                  |
| Assignment  | ALEKS Activity 1:                                                 | ALEKS Activity 2:                      | ALEKS Activity 3:                      | ALEKS Activity 4:                      | ALEKS Activity 5:                      |
|             | Points, Lines, & Planes                                           | Distance                               | Locating points on a                   | Locating points on a                   | Midpoints and Bisectors                |
|             |                                                                   |                                        | number line                            | Coordinate Plane                       |                                        |
| Resource    | Math Nation                                                       | Math Nation                            | Math Nation                            | Math Nation                            | Math Nation                            |
| Assignment  | Math Nation Activity 1:                                           | Math Nation Activity 2:                | Math Nation Activity 3:                | Math Nation Activity 4:                | Math Nation Activity 5:                |
|             | Section 1, Topic 1: Basics of                                     | Section 1, Topic 2: Basics of          | Section 2, Topic 1:                    | Section 2, Topic 2:                    | Section 3, Topic 1 Intro               |
|             | Geometry- Part 1                                                  | Geometry- Part 2                       | Introduction to Angles - P1            | Introduction to Angles - P2            | <b>Transformations</b>                 |
|             | <ul> <li>Play Topic 1 Video</li> </ul>                            | <ul> <li>Play Topic 2 Video</li> </ul> | <ul> <li>Play Topic 1 Video</li> </ul> | <ul> <li>Play Topic 2 Video</li> </ul> | <ul> <li>Play Topic 1 Video</li> </ul> |
|             | • Do the Check Your                                               | • Do the Check Your                    | • Do the Check Your                    | • Do the Check Your                    | <ul> <li>Do the Check Your</li> </ul>  |
|             | Understanding Questions                                           | Understanding Questions                | Understanding Questions                | Understanding Questions                | Understanding Questions                |
| Recommended | 45 COminutes total                                                | 45 COminutes total                     | 45 COminutes total                     |                                        |                                        |
| Duration:   | 45 – 60 minutes total                                             | 45 – 60 minutes total                  | 45 – 60 minules lolai                  | 45 – 60 minutes total                  | 45 – 60 minutes total                  |
| Optional:   | Complete ALEKS to                                                 | pics towards pie mastery               | Reveal online resources                |                                        |                                        |
|             | Explore content library on LearnSmart     Khan Academy SAT Review |                                        |                                        |                                        |                                        |

| Directions for Accessing Assignments:                                                                                                    |                                                                                                    |  |  |  |  |
|----------------------------------------------------------------------------------------------------|----------------------------------------------------------------------------------------------------|--|--|--|--|
| ALEKS                                                                                                    | Math Nation                                                                                                    |  |  |  |  |
| <ol> <li>Log into your <u>Canvas</u> account (canvas.collierschools.com)</li> <li>Click on <u>Resources</u> (located on the lower left side bar)</li> <li>Click on the red <u>McGraw Hill</u> icon</li> <li>Click on the <u>ALEKS</u> icon</li> <li>Activities are located in the <u>Assignments</u> area of ALEKS</li> </ol> | <ol> <li>Log into your <u>Canvas</u> account (canvas.collierschools.com)</li> <li>Click on <u>Resources</u> (located on the lower left side bar)</li> <li>Click on the <u>Algebra Nation</u> icon</li> <li>Select <u>Geometry</u> from the drop-down menu at the top left</li> <li>Select the Section and Topic given in the chart above</li> <li>Select your <u>Study Expert</u>. <i>Suggested Expert: Kiana</i></li> </ol> |  |  |  |  |
| <b><u>Note:</u></b> If this is your first time accessing ALEKS, you may have to complete an initial knowledge check and tutorial                                                                                                    |                                                                                                    |  |  |  |  |
| <b>Note:</b> to work on additional ALEKS topics, please click on "continue my path" after completing the assignment                                                                                                    | <b>Notes:</b> students can download and use the Math/Algebra Nation app on their cell phones and/or iPads                                                                                                    |  |  |  |  |